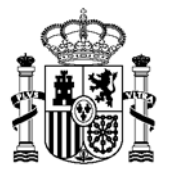

MINISTERIO DE HACIENDA Y FUNCIÓN PÚBLICA SUBSECRETARIA

DIRECCIÓN GENERAL DE RACIONALIZACIÓN Y CENTRALIZACIÓN DE LA CONTRATACIÓN

#### GUÍA PARA RECUPERAR/CAMBIAR LA CONTRASEÑA DE LAS PERSONAS USUARIAS DE LA PLATAFORMA CONECTA-CENTRALIZACIÓN

## 1. Cambio de contraseña

Se describen a continuación los pasos que se deben seguir en Conecta para proceder a cambiar la clave de acceso a la aplicación.

En el caso de que no recuerde su contraseña actual, consulte el punto 2 de este documento, "<u>Recuperación de contraseña</u>". Si su contraseña está bloqueada, revise el apartado 3, "<u>Recuperación de contraseña bloqueada</u>".

Para proceder a cambiar su contraseña, una vez logado en la aplicación a través del link <u>https://catalogocentralizado.hacienda.gob.es/pctw/Acceso/inicio.aspx</u>, haga click en la pestaña "Datos de usuario".

| CONSULT OF STREET             | HAVETTRIO<br>DE HACENDA<br>Y RUNCION RUBU | CA DIREC                                 | CIÓN GENERALD<br>ITRALIZACIÓN DE<br>IA DE CONTRATACIÓN | E RACIONALIZACIÓN<br>LA CONTRATACIÓN<br>I CENTRALIZADA ESTATAL | ų. | U Desconectar |
|-------------------------------|-------------------------------------------|------------------------------------------|--------------------------------------------------------|----------------------------------------------------------------|----|---------------|
| CATÁLOOO                      | TRÂMITE DE<br>BOLICITUDES                 | CONTRATOS<br>TRAMITADOS                  | EMPRESAS<br>Y ORGANISMOS                               | DATOS<br>DE USUARIO                                            |    |               |
| Seleccionar<br>Acuerdos Marco | Consultar<br>articulos                    | Rellenar la petición<br>directamente     | Lista de atticulos<br>activa                           | Gestionar<br>Iistas                                            |    |               |
|                               | Acue                                      | rdo Marco / Sistema Din<br>::: Consultar | imico de Adquésición;<br>: Pliegos 🛛: Actua            | lizaciones al catálogo                                         | V  |               |
| Búsqueda Gene                 | eral                                      |                                          |                                                        |                                                                |    |               |
| Introduzca el término a       | buscar                                    |                                          |                                                        |                                                                |    |               |
|                               |                                           |                                          | Consultar                                              |                                                                |    |               |

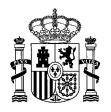

Para cambiar la contraseña debe que hacer clic en el botón "cambiar contraseña" como se puede ver en la siguiente imagen:

| ormación de Usuarios | Datos                                                                                                    |
|----------------------|----------------------------------------------------------------------------------------------------|
| Código de usuario    | 15640                                                                                                    |
| Organismo            | Organismo de Prueba Sgo                                                                                                    |
| Cargo                | USUARIO ORGANISMO DE PRUEBA SGC                                                                                                    |
| Nombre y apellidos   | USRORGANISMO USUARIO ORGANISMO DE PRUEBA SGC                                                                                                    |
| DNI                  | 11839971P                                                                                                    |
| Dirección            | C/ ORGANISMO DE PRUEBA SGC 2                                                                                                    |
| Ciudad               |                                                                                                    |
| Código postal        |                                                                                                    |
| Provincia            | MADRID                                                                                                    |
| Com. Autónoma        | MADRID (COMUNIDAD DE)                                                                                                    |
| Pais                 |                                                                                                    |
| Número telófono      | 91000000                                                                                                    |
| Número fax           | 910000001                                                                                                    |
| Correo electrónico   | conecta-centralizacion@hacienda.gob.es                                                                                                    |
| Rol                  | Usuario Peticionario<br>Organismo/Administrador Usuarios<br>Organismo/Aprobador del<br>Gasto/Fiscalización Previa/Tramitador<br>Organismo/Revisor |

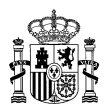

Tal y como se muestra en la siguiente imagen, en la pantalla se debe introducir la contraseña actual y dos veces la nueva contraseña, tras lo cual, se debe clicar en "modificar". La nueva contraseña debe cumplir las siguientes especificaciones:

- El número de caracteres debe ser mayor que 8 e inferior a 15
- No puede contener ni ser Nombre, apellido, DNI o teléfono de la persona usuaria.
- Debe contener al menos una mayúscula
- Debe contener al menos una minúscula
- Debe contener al menos un carácter numérico
- Debe contener al menos un carácter especial
- No se debe repetir ninguna de las contraseñas utilizadas anteriormente

|                   | RNO MINISTERIO<br>AÑA DE HACIENDA<br>Y FUNCIÓN PÚBLICA |                   | DIRECCIÓN GE<br>Y CENTRALIZA<br>SISTEMA DE CON | NERALDE I<br>CIÓN DE LA<br>TRATACIÓN C | RACIONALIZAC<br>CONTRATACIÓ<br>ENTRALIZADA ES | IÓN<br>DN<br>IATAL              | Des ل<br>Mi C  | sconectar<br>Conecta |
|-------------------|--------------------------------------------------------|-------------------|------------------------------------------------|----------------------------------------|-----------------------------------------------|---------------------------------|----------------|----------------------|
| CATÁLOGO          | TRÁMITE DE<br>SOLICITUDES                              | CONTRA<br>TRAMITA | TOS EMPR<br>Dos Yorga                          | ESAS<br>NISMOS                         | DATOS<br>DE USUARIO                           |                                 |                |                      |
| Ver datos         | Alta de nuevos<br>usuarios                             | Baja de us        | uarios Modifio<br>de us                        | ar datos<br>suarios                    | Consultar<br>usuarios                         | Modificar datos<br>de organismo | Enví<br>pendie | os<br>ntes           |
| Cambiar cor       | itraseña                                               |                   |                                                |                                        |                                               |                                 |                |                      |
| Información de Us | uario                                                  | Dato              | 5                                              |                                        |                                               |                                 |                |                      |
| Login usuario     |                                                        | 1564              | 0                                              |                                        |                                               |                                 |                |                      |
| Contraseña antigu | a                                                      |                   |                                                |                                        |                                               |                                 |                |                      |
| Contraseña nueva  |                                                        |                   |                                                |                                        |                                               |                                 |                |                      |
| Repetir nueva con | traseña                                                |                   |                                                |                                        |                                               |                                 |                |                      |
|                   |                                                        |                   |                                                |                                        |                                               | (temperature)                   | tolver (       |                      |

Si se ha introducido la contraseña de acuerdo a las especificaciones anteriores, la aplicación nos mostrará un mensaje confirmando el éxito del cambio.

| Mensaje | de página web                  | ×  |
|---------|--------------------------------|----|
|         | Contraseña modificada con éxit | to |
|         | Acepta                         | ır |

La siguiente vez que entremos en la aplicación tenemos que introducir la nueva contraseña.

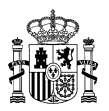

# 2. Recuperación de contraseña

En este punto se describen los pasos para recuperar una contraseña de una persona usuaria previamente dada de alta en Conecta.

Este procedimiento se deberá seguir en caso de no recordar la contraseña actual, de manera que no puedan seguir los pasos recogidos en el punto 1 de este documento "<u>1. Cambio de Contraseña</u>"

En primer lugar se debe acceder la página de inicio de Conecta, a través de la siguiente dirección: <u>http://catalogocentralizado.hacienda.gob.es/pctw/Acceso/inicio.aspx</u>

Una vez en la página se debe pulsar en la opción "Recuperar contraseña" que se encuentra dentro de la sección de acceso a CONECTA.

| Acceso a<br>CONECTA       |
|---------------------------|
| Para usuarios registrados |
| Usuario                   |
| Usuario                   |
| Contraseña                |
| Contraseña                |
| ::: Conectar              |
| Acceso por certificado    |
| Recuperar contraseña      |
|                           |

Al pulsar opción de "Recuperar contraseña" se tiene acceso a la pantalla para recuperar los datos de acceso a la cuenta de Conecta-Centralización

En este punto se debe indicar el login de usuario y el NIF correspondiente, tal y como se muestra en la siguiente imagen:

| GOBIERNO<br>DE ESPAÑA MINISTERIO<br>DE HACIENDA<br>Y FUNCION RUBLICA | DIRECCIÓN GENERAL DE RACIONALIZACIÓN<br>Y CENTRALIZACIÓN DE LA CONTRATACIÓN<br>SISTEMA DE CONTRATACIÓN CENTRALIZADA ESTATAL |
|----------------------------------------------------------------------|----------------------------------------------------------------------------------------------------|
| Recuperación de contraseña                                           |                                                                                                    |
| Información de Usuario                                               | Datos                                                                                                    |
| Login usuario                                                        |                                                                                                    |
| NIF                                                                  |                                                                                                    |
|                                                                      | (;recuperar) (; volver)                                                                                                    |

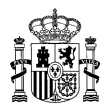

Tras pulsar en "recuperar", si el NIF introducido se corresponde con el registrado en Conecta para ese login de usuario, se mostrará un mensaje indicando que se ha enviado un correo electrónico de recuperación de contraseña, tal como se muestra en la siguiente imagen:

| GOBERNO<br>DE ESPAÑA<br>VINICIÓN | ia<br>Rública  | DIRECCIÓN GENERALDE RACIONALIZACIÓN<br>Y CENTRALIZACIÓN DE LA CONTRATACIÓN<br>SISTEMA DE CONTRATACIÓN CENTRALIZADA ESTATAL |
|----------------------------------|----------------|----------------------------------------------------------------------------------------------------|
| El sistema le ha enviado u       | n email de rec | cuperación de contraseña.                                                                                                  |
| Información de Usuario           | Dato           | 05                                                                                                    |
| Login usuario                    |                |                                                                                                    |
| NIF                              |                |                                                                                                    |
|                                  |                | († volver)                                                                                                    |

La dirección de correo electrónico al que se envía la comunicación para la recuperación de contraseña es el dado de alta en Conecta, para la persona a la que corresponde el login de usuario indicado.

En el correo electrónico se enviará un enlace para continuar con el proceso de recuperación de contraseña, que será válido por un día.

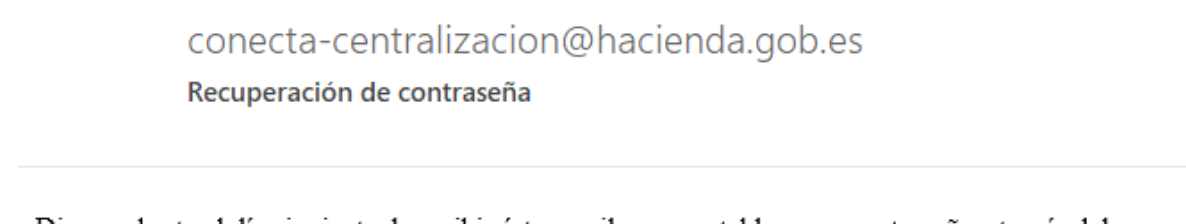

Dispone hasta el día siguiente de recibir éste email, para restablecer su contraseña a través del siguiente enlace: <u>http://10.254.105.51/pctw/Acceso/Usr\_RecuperarContraseña.aspx?</u> <u>1a1sYzW98bs7PtSqT/mLAT1MENSdAkxiVII+nFk9Zz/PTI3QBz02+pJ0YHbEEgOs</u>. Si se pasase éste plazo, podrá volver a solicitarla por el mismo método.

Al pinchar sobre el enlace se accederá a otra página donde por defecto aparecerá nuestro login de usuario y nuestro NIF y que nos permitirá establecer una nueva contraseña:

| COMERNO<br>DE ESMANA | MINISTINO<br>DE HACIENDA<br>Y FUNCION PUBLICA       | DIRECCIÓN GENERALDE<br>Y CENTRALIZACIÓN DE L<br>SISTEMA DE CONTRATACIÓN O | RACIONALIZACIÓN<br>A CONTRATACIÓN<br>SENTRALIZADA ESTATAL |
|----------------------|-----------------------------------------------------|---------------------------------------------------------------------------|-----------------------------------------------------------|
| uperación de c       | ontraseña                                           |                                                                           |                                                           |
|                      | Información de Usuario                              | Datos                                                                     |                                                           |
|                      | Login usuario                                       | XXXXXX                                                                    | -                                                         |
|                      |                                                     | VVVVVVVV                                                                  |                                                           |
|                      | NIF                                                 | *****                                                                     |                                                           |
|                      | NIF<br>Contraseña nueva                             |                                                                           |                                                           |
|                      | NIF<br>Contraseña nueva<br>Repetir nueva contraseña |                                                                           |                                                           |

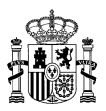

La contraseña deberá cumplir las siguientes condiciones:

- El número de caracteres debe ser mayor que 8 e inferior a 15
- No puede contener ni ser Nombre, apellido, DNI o teléfono de la persona usuaria.
- Debe contener al menos una mayúscula
- Debe contener al menos una minúscula
- Debe contener al menos un carácter numérico
- Debe contener al menos un carácter especial
- No se debe repetir ninguna de las contraseñas utilizadas anteriormente

Si se ha introducido la contraseña de acuerdo a las especificaciones anteriores, la aplicación nos mostrará un mensaje confirmando la recuperación de la contraseña:

|                     | HINISTERIO<br>DE HACIENDA<br>Y FUNCION PUBLICA | DIRECCIÓN GENERALDE RACIONAL<br>Y CENTRALIZACIÓN DE LA CONTRA<br>SISTEMA DE CONTRATACIÓN CENTRALIZA | LIZACIÓN<br>ITACIÓN<br>DA ESTATAL |
|---------------------|------------------------------------------------|----------------------------------------------------------------------------------------------------|-----------------------------------|
| Contraseña recupera | da correctamente                               | ]                                                                                                   |                                   |
|                     |                                                |                                                                                                    |                                   |
|                     | Información de Usuario                         | Datos                                                                                               |                                   |
|                     | Login usuario                                  |                                                                                                    |                                   |
|                     | NIF                                            |                                                                                                    |                                   |
|                     | Contraseña nueva                               |                                                                                                    |                                   |
|                     | Repetir nueva contraseña                       |                                                                                                    |                                   |
|                     |                                                |                                                                                                    | : iniciar                         |

Para poder acceder a Conecta con nuestra nueva contraseña se debe pulsar en el botón "iniciar"

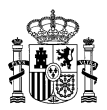

## 3. Recuperación de contraseña bloqueada

En este punto se describen los pasos para desbloquear la contraseña de una persona usuaria previamente dado de alta en Conecta y que ha sido bloqueado tras superar el número máximo de intentos de acceso, sin éxito.

Cuando tenemos bloqueado el usuario o la usuaria nos aparece el siguiente mensaje:

| ***             | GOBERNO<br>DE ESPANA                                          | MINISTERIO<br>DE HACIENDA<br>Y FUNCIÓN PÚBLICA         | DIRECCIÓN GENERAL DE RACIONALIZACIÓN<br>Y CENTRALIZACIÓN DE LA CONTRATACIÓN<br>SISTEMA DE CONTRATACIÓN CENTRALIZADA ESTATAL                                             |
|-----------------|---------------------------------------------------------------|--------------------------------------------------------|----------------------------------------------------------------------------------------------------|
| Se<br>co<br>lo: | e ha bloqueado su<br>ontraseña, informe<br>gin a recuperar) c | acceso por hab<br>Login y NIF, pul<br>on un enlace par | er superado el número máximo de intentos. Si desea una nueva<br>se recuperar, y recibirá un email (en la dirección de email asociada al<br>a gestionar la recuperación. |
|                 | Información de Usuario                                        |                                                        | Datos                                                                                                    |
|                 | Login usuario                                                 |                                                        |                                                                                                    |
|                 | NIF                                                           |                                                        |                                                                                                    |
|                 |                                                               |                                                        | (recuperar) (rolver)                                                                                                    |

En este punto se debe indicar el login de usuario y el NIF correspondiente.

Tras pulsar en "recuperar", si el NIF introducido se corresponde con el registrado en Conecta para ese login de usuario, se mostrará un mensaje indicando que se ha enviado un correo electrónico de recuperación de contraseña, tal como se muestra en la siguiente imagen:

|                         | NISTERIO<br>HACIINDA<br>UNCIÓN RÚBLICA | DIRECCIÓN GENERAL DE RACIONALIZACIÓN<br>Y CENTRALIZACIÓN DE LA CONTRATACIÓN<br>SISTEMA DE CONTRATACIÓN CENTRALIZADA ESTATAL |
|-------------------------|----------------------------------------|----------------------------------------------------------------------------------------------------|
| El sistema le ha enviac | do un email de re                      | cuperación de contraseña.                                                                                                   |
| Información de Usuario  | Date                                   | 95                                                                                                    |
| Login usuario           |                                        |                                                                                                    |
| NIF                     |                                        |                                                                                                    |
|                         |                                        | i volver                                                                                                    |

La dirección de correo electrónico al que se envía la comunicación para la recuperación de contraseña es el dado de alta en Conecta, para la persona a la que corresponde el login de usuario indicado.

En el correo electrónico se enviará un enlace para continuar con el proceso de recuperación de contraseña, que será válido por un día.

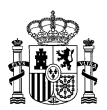

### conecta-centralizacion@hacienda.gob.es

#### Recuperación de contraseña

Dispone hasta el día siguiente de recibir éste email, para restablecer su contraseña a través del siguiente enlace: <u>http://10.254.105.51/pctw/Acceso/Usr\_RecuperarContraseña.aspx?</u> <u>1a1sYzW98bs7PtSqT/mLAT1MENSdAkxiVII+nFk9Zz/PTI3QBz02+pJ0YHbEEgOs</u>. Si se pasase éste plazo, podrá volver a solicitarla por el mismo método.

Al pinchar sobre el enlace se accederá a otra página donde por defecto aparecerá nuestro login de usuario y nuestro NIF y que nos permitirá establecer una nueva contraseña:

| COMENNO<br>DE ERANA | MINISTERIO<br>DE HACIENDA<br>Y FUNCIÓN PUBLICA | DIRECCIÓN GENERALDE RACIONALIZACIÓN<br>Y CENTRALIZACIÓN DE LA CONTRATACIÓN<br>SISTEMA DE CONTRATACIÓN CENTRALIZADA ESTATAL |  |
|---------------------|------------------------------------------------|----------------------------------------------------------------------------------------------------|--|
| lecuperación de co  | ontraseña                                      |                                                                                                    |  |
|                     | Información de Usuario                         | Datos                                                                                                    |  |
|                     | Login usuario                                  | XXXXXX                                                                                                    |  |
|                     | NIF                                            | XXXXXXXXXXX                                                                                                    |  |
|                     | Contraseña nueva                               |                                                                                                    |  |
|                     |                                                |                                                                                                    |  |

En este punto se deberá introducir una nueva contraseña siguiendo las especificaciones siguientes:

- El número de caracteres debe ser mayor que 8 e inferior a 15
- No puede contener ni ser Nombre, apellido, DNI o teléfono de la persona usuaria.
- Debe contener al menos una mayúscula
- Debe contener al menos una minúscula
- Debe contener al menos un carácter numérico
- Debe contener al menos un carácter especial
- No se debe repetir ninguna de las contraseñas utilizadas anteriormente

Si se ha introducido la contraseña de acuerdo a las especificaciones anteriores, la aplicación nos mostrará un mensaje confirmando la recuperación de la contraseña:

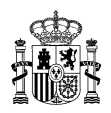

|                                     | MINISTERIO<br>DE HACIENDA<br>Y FUNCION PÚBLICA | DIRECCIÓN GENERALDE RACIONALIZACIÓN<br>Y CENTRALIZACIÓN DE LA CONTRATACIÓN<br>SISTEMA DE CONTRATACIÓN CENTRALIZADA ESTATAL |           |
|-------------------------------------|------------------------------------------------|----------------------------------------------------------------------------------------------------|-----------|
| Contraseña recuperada correctamente |                                                |                                                                                                    |           |
|                                     | Información de Usuario                         | Dates                                                                                                    |           |
|                                     | Login usuario                                  |                                                                                                    |           |
|                                     | NIF                                            |                                                                                                    |           |
|                                     | Contraseña nueva                               |                                                                                                    |           |
|                                     | Repetir nueva contraseña                       |                                                                                                    |           |
|                                     |                                                |                                                                                                    | : inician |

Para poder acceder a CONECTA-CENTRALIZACIÓN con nuestra nueva contraseña se debe pulsar en el botón "iniciar".